## How to add glut libraries in Dev cpp (Opengl Programming)

- 1. Download and save the glut libraries (glutming.zip) from course download section.
- 2. Extract the files.
- 3. Go to glutming > include > GL and copy the **glut.h** file to C:\Dev-Cpp\include\GL

| 😂 GL                                                                                 |                      |          |                     |
|--------------------------------------------------------------------------------------|----------------------|----------|---------------------|
| <u>File E</u> dit <u>V</u> iew F <u>a</u> vorites <u>T</u> ools <u>H</u> elp         |                      |          | <b></b>             |
| 🚱 Back 👻 🕥 🐇 🏂 Search                                                                | Folders III - X      |          |                     |
| Address 🛅 C:\DD\temp\GLUTMingw32\include                                             | \GL                  |          | 🔽 🄁 Go              |
| Folders                                                                              | × Name 🔺             | Size     | Date Modified       |
| 🖃 🧰 temp                                                                             | 🔼 🛃 fgl.h            | 61 KB    | 2/8/1999 1:11 PM    |
| 🚞 Assembly Lang                                                                      | 🗾 📷 fglu.h           | 8 KB     | 2/8/1999 1:11 PM    |
| 🖃 🚞 GLUTMingw32                                                                      | 🗾 fglut.h            | 11 KB    | 2/8/1999 1:11 PM    |
| 🖃 🚞 include                                                                          | 🧾 glsmap.h           | 6 KB     | 9/25/2000 4:03 PM   |
| 🗁 GL                                                                                 | 🗾 glut.h             | 27 KB    | 3/4/2001 10:33 AM   |
| 🛅 mui                                                                                | glutf90.h            | 5 KB     | 2/16/1999 10:55 AM  |
| 🛅 lib                                                                                | tube.h               | 9 KB     | 2/8/1999 1:11 PM    |
| 🖽 🚞 retroguard-v1.1                                                                  |                      |          |                     |
| C TruckPictures                                                                      | 20                   |          |                     |
| P Vita                                                                               |                      |          |                     |
|                                                                                      |                      |          |                     |
| 😂 GL                                                                                 |                      |          | _ 🗆 🔀               |
| <u>F</u> ile <u>E</u> dit <u>V</u> iew F <u>a</u> vorites <u>T</u> ools <u>H</u> elp |                      |          | A.                  |
| 🚱 Back 🝷 🕥 🕤 🏂 🔎 Search                                                              | Folders Trota        | <b>b</b> |                     |
| Address 🛅 C:\Dev-Cpp\include\GL                                                      |                      |          | 🖌 🄁 Co              |
| Folders                                                                              | × Name 🔺             |          | Size Type           |
| 🖃 🚞 Dev-Cpp                                                                          | 🔨 📓 gl.h             |          | 79 KB C Header Fil  |
| 🛅 bin                                                                                | 🗾 📷 glext.h          |          | 229 KB C Header Fil |
| 🗉 🚞 Examples                                                                         | 📑 🗾 🗾 glu.h          |          | 14 KB C Header Fil  |
| 🚞 Help                                                                               | 📃 🔡 glut.h           |          | 27 KB C Header Fil  |
| 🛅 Icons                                                                              |                      |          |                     |
| 🖃 🧰 include                                                                          |                      |          |                     |
| 🖽 🚞 c++                                                                              |                      |          |                     |
| 🚞 ddk                                                                                |                      |          |                     |
| 🗁 🖬                                                                                  | (1998) (1998) (1999) |          |                     |
| ~                                                                                    | V <                  |          | >                   |

4. **libglut32.a** -- copy this file from your lib folder of gluming to C:\Dev-Cpp\lib.

5. There may be a newer version of this file there, already. Replace that version with the one you unzipped (if you keep the newer version your programs will not link correctly.)

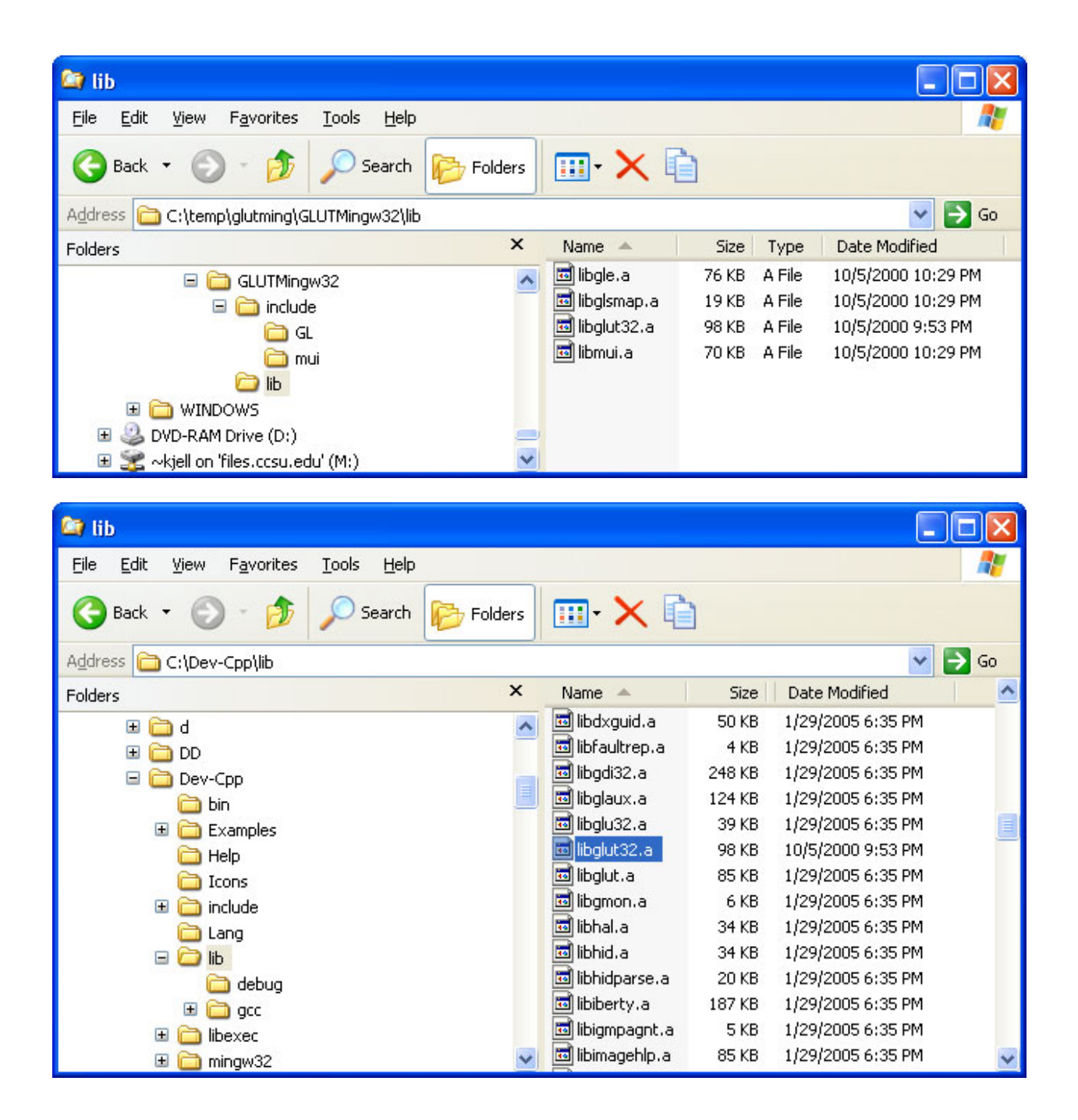

6. **glut32.dll** -- move this file to C:\WINNT\System32,

| 😂 system 32                                                                  |           |                |        |                    |          |
|------------------------------------------------------------------------------|-----------|----------------|--------|--------------------|----------|
| <u>File E</u> dit <u>V</u> iew F <u>a</u> vorites <u>T</u> ools <u>H</u> elp |           |                |        |                    | <b>.</b> |
| 🔇 Back 👻 🕥 - 🏂 🔎 Search                                                      | 6 Folders | 💷• 🗙 🗈         |        |                    |          |
| Address 🗁 C:\WINDOWS\system32                                                |           |                |        | >                  | Go       |
| Folders                                                                      | x         | Name 🔺         | Size   | Date Modified      | ^        |
| 🗉 🚞 Sun                                                                      | ~         | 🛅 gdi.exe      | 24 KB  | 8/4/2004 8:00 AM   |          |
| SxsCaPendDel                                                                 |           | 🔊 GEARAspi.dll | 105 KB | 1/29/2008 12:02 PM |          |
| 🛅 system                                                                     |           | 🚾 geo.nls      | 25 KB  | 8/4/2004 8:00 AM   | -        |
| 🗄 🧰 system32                                                                 |           | 🛅 getmac.exe   | 59 KB  | 4/13/2008 8:12 PM  |          |
| Casks                                                                        |           | 🔊 getuname.dll | 592 KB | 8/4/2004 8:00 AM   |          |
| 🗉 🛅 Temp                                                                     |           | 🔊 glmf32.dll   | 279 KB | 8/4/2004 8:00 AM   |          |
| 🛅 twain 32                                                                   |           | 🔊 glu32.dll    | 120 KB | 4/13/2008 8:11 PM  |          |
|                                                                              | _         | 👏 glut32.dll   | 216 KB | 9/29/2000 9:45 AM  |          |
| 🗉 🦳 Web                                                                      | ~         | 👏 gpedit.dll   | 554 KB | 4/13/2008 8:09 PM  |          |
| <                                                                            | >         | 🛅 gpedit.msc   | 35 KB  | 8/4/2004 8:00 AM   | ~        |

## Test Dev-cpp with GLUT

The essential step in compiling and running a C program that contains OpenGL and GLUT functions is to tell the linker where the libraries are. This is done by clicking Project/Project Options/Parameters/Add Library or Options and then navigating to the libraries you need to include: libopengl32.a, libglu32.a, and libglut32.a. The libraries should be added in that order.

## **Details:**

- 1. Create a project and .cpp file.
- 2. Tell Dev-cpp what libraries need to be linked. Click "Project/Project Options."

| Name:        | rectangle                                   |
|--------------|---------------------------------------------|
| Filename:    | C:\Dev-Cpp\rectangle.dev                    |
| Output file: | C:\Dev-Cpp\rectangle.exe                    |
| Files:       | 1 files [1 sources, 0 headers, 0 resources] |
|              |                                             |
| lcon:        | Туре:                                       |
|              | // Library Win32 GUI                        |
|              | Browse Win32 Console                        |
|              |                                             |

- 3. Now click "Parameters". Click the "Add Library or Object" button and navigate to the libraries that should be added, found under C:\Dev-cpp\lib
  - ../lib/libopengl32.a
  - ../lib/libglu32.a
  - ../lib/libglut32.a
- 4. Give complete path of these libraries placed under C:\Dev-cpp\lib in Parameter tab.

| Additional Command | l-line options: |                              |               |
|--------------------|-----------------|------------------------------|---------------|
| Compiler:          | C++ compiler    | /Dev-Don/lit                 | /libonenal 🔺  |
|                    |                 | /Dev-Ccp/lit<br>/Dev-Ccp/lit | /libglu32.a   |
|                    |                 |                              | n ilogiatoz.  |
|                    |                 |                              |               |
|                    |                 |                              |               |
|                    |                 |                              | 7             |
|                    | -               |                              | <u> </u>      |
| <b>T</b>           |                 | Add Libr                     | ary or Object |

- 5. The exact pattern of "../../.." you see depends on how deep in the directory structure your source file lies.
- 6. Click "OK".
- 7. Click "Execute/Compile and Run". The program should compile, link, and run.